## CPARのインストール手順

#### 内容

<u>はじめに</u> <u>背景説明</u> <u>インストール手順</u>

### はじめに

このドキュメントでは、Cisco Prime Access Registrar(CPAR)をインストールする手順について 説明します。

このインストール手順は、ESCがCPARを管理しておらず、CPARがOpenStackに導入された VMに直接インストールされているNEWTONバージョンを使用するOpenStack環境に適用されま す。

#### 背景説明

Ultra-Mは、VNFの導入を簡素化するために設計された、パッケージ化および検証済みの仮想化モ バイルパケットコアソリューションです。 OpenStackはUltra-M向けの仮想化インフラストラクチ ャマネージャ(VIM)であり、次のノードタイプで構成されています。

- 計算
- ・オブジェクトストレージディスク-コンピューティング(OSD-コンピューティング)
- ・コントローラ
- OpenStackプラットフォーム ディレクタ(OSPD)

Ultra-Mの高度なアーキテクチャと関連するコンポーネントを次の図に示します。

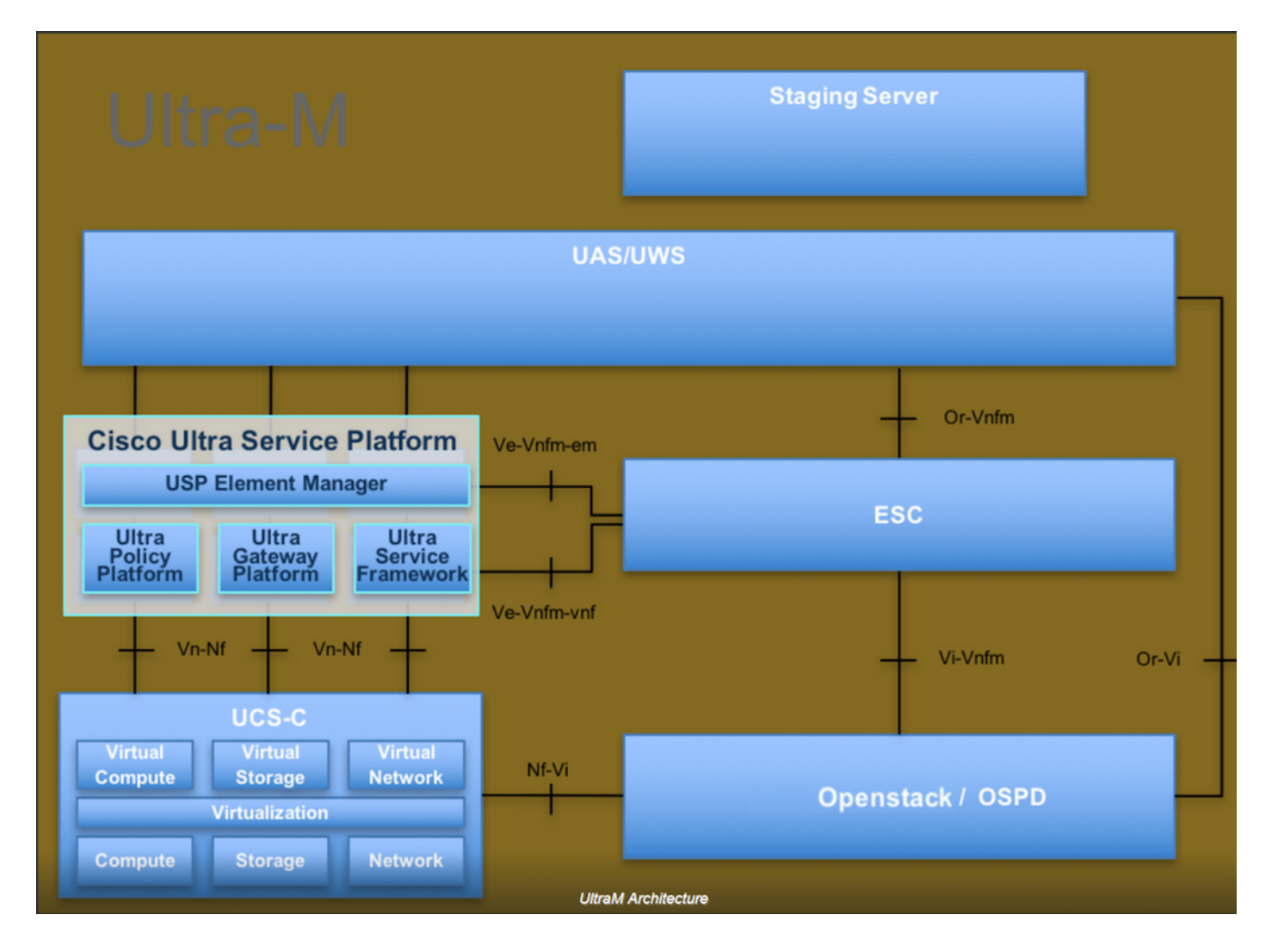

このドキュメントは、Cisco Ultra-Mプラットフォームに精通しているシスコの担当者を対象としており、OpenStackおよびRedhat OSで実行する必要のある手順について詳しく説明しています。

◇ 注:このドキュメントでは、手順を定義するためにUltra M 5.1.xリリースを考慮しています 。

### インストール手順

インストールを開始する前に、これらの条件を満たしていることを確認してください。

- 1. /tmp/ CSCOar-x.x.x.x.-Inx26\_64-install.shにコピーされたCPARソフトウェアイメージ
- 2. CPARライセンスを/tmp/xxxxx.licにコピー
- 3. Java 64ビットインストール1.7.\*または1.8.\* 64ビットエディション。
- 4. ホスト名を更新し、/etc/hostsに同じホスト名が存在する必要があります
- 5. このリストには、CPAR GUIのインストールに必要なRPMが含まれています。

| rpm                | RHEL OS Version 6.6 | RHEL OS Version 7.0 | RHEL OS Version 7.2 |
|--------------------|---------------------|---------------------|---------------------|
| glibc              | Yes                 | Yes                 | Yes                 |
| gdome2             | Yes                 | Yes                 | Yes                 |
| glib               | Yes                 | Yes                 | Yes                 |
| glib2              | Yes                 | Yes                 | Yes                 |
| libgcc             | Yes                 | Yes                 | Yes                 |
| libstdc++          | Yes                 | Yes                 | Yes                 |
| libxml2            | Yes                 | Yes                 | Yes                 |
| ncurses            | No                  | No                  | No                  |
| nspr               | Yes                 | Yes                 | Yes                 |
| nss                | No                  | No                  | No                  |
| zlib               | Yes                 | Yes                 | Yes                 |
| nss-softokn-freebl | Yes                 | Yes                 | Yes                 |
| ncurses-libs       | Yes                 | Yes                 | Yes                 |
| nss-util           | Yes                 | Yes                 | Yes                 |
| gamin              | Yes                 | Yes                 | Yes                 |
| libselinux         | Yes                 | Yes                 | Yes                 |

#### Required 64-bit rpms for Relevant RHEL OS Versions

ルートユーザとしてPrime Access Registrarワークステーションにログインします。

ステップ1:コマンドcd /tmpを実行して、/tmpディレクトリに移動します。

ステップ 2:コマンドchmod 775./CSCOar-x.x.x.a.lnx26\_64-install.shを発行して、./CSCOar-x.x.x.x.-Inx26\_64-install.shファイルの権限を変更します。

ステップ 3:./CSCOar-x.x.x.x.-Inx26\_64-install.shコマンドを使用して、インストールスクリプトを開始します。

[cloud-user@rhel-instance tmp]\$ sudo ./CSCOar-7.2.2.2.lnx26\_64-install.sh ./CSCOar-7.2.2.2.lnx26\_64-install.sh: line 343: [: 148: unary operator expected : CSCOar Relocations: /opt/CSCOar Name Vendor: Cisco Systems, Inc. : 7.2.2.2 Version : 1491821640 Build Date: Mon Apr 10 04:02:17 2017 Release Install Date: (not installed) Build Host: nm-rtp-view4 Signature : (none) build\_tag: [Linux-2.6.18, official]

Copyright (C) 1998-2016 by Cisco Systems, Inc. This program contains proprietary and confidential information. All rights reserved except as may be permitted by prior written consent.

Where do you want to install <CSCOar>? [/opt/CSCOar] [?,q]

ステップ4:「<CSCOar>をインストールする場所を指定してください。[/opt/CSCOar] [?,q]と入 カし、Enterキーを押してデフォルトの場所(/opt/CSCOar/)を選択します。

ステップ 5: 「FLEXImライセンスファイルはどこにありますか。」という質問の後に、[] [?,q]前 提条件の/tmp/xxxxx.licに従って/tmpとなるライセンスの場所を指定します。

Cisco Prime Access Registrar requires FLEX1m license file to operate. A list of space delimited license files or directories can be supplied as input; license files must have the extension ".lic".

Existing license files found. To use the existing license files, just press ENTER to the prompt below.

Note: To enable other features within this package, additional FLEX1m license files can be specified below.

Where are the FLEX1m license files located? [] [?,q]

手順6:スマートライセンスを有効にするかどうかを指定します。 従来のライセンス方式を使用 する場合は、次の手順に進みます。

Smartlicensingを有効にしますか? [y/n] [n]: [y,n,?,q] y

手順7:質問:J2REはどこにインストールされていますか。[] [?,q] Javaがインストールされてい るディレクトリを入力します。例:/usr/java/jre1.8.0 144/。

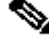

💊 注:JREパスを指定しない場合、またはパスが空またはサポートされていない場合、インス トールプロセスは終了します。Prime Access Registrarには、JRE 1.7.xまたはJRE 1.8.x 64ビットバージョンが必要です。

Cisco Prime Access Registrar provides a Web GUI. It requires J2RE version 1.7.\* or 1.8.\* to be installed on the server.

If you already have a compatible version of J2RE installed, please enter the directory where it is installed. If you do not, the compatible J2RE version can be downloaded from:

http://java.sun.com/

Where is the J2RE installed? [] [?,q]

ステップ 8 : Enterキーを押して、Oracleの入力をスキップします。このため、この導入では Oracleは使用されません。

If you are not using ORACLE, press Enter/Return to skip this step. ORACLE installation directory is required for OCI configuration. ORACLE\_HOME variable will be set in /etc/init.d/arserver script

# Where is ORACLE installed? [] [?,q]

ステップ9:Enterキーを押し、SIGTRAN-M3UA機能ステップをスキップします。この機能は、 この導入では必要ありません。

Do you want to install SIGTRAN-M3UA functionality now? [n]: [y,n,?,q]

SIGTRAN-M3UA related options are disabled. You can enable the options at any time by running the following command

/opt/CSCOar/bin/add-sigtran-configuration

Cisco Prime Access Registrar can be run as non-root user also. This requires the libcap-2.16-5.5 rpm to be installed. If the kernel version is 2.6.24 or later, libcap is already available Please ensure that you have an existing non-root user created prior to this.

If you require to run CPAR as non-root user, and the user does not exist, please choose to exit installation. Once the non-root user is created, you may install CPAR.

ステップ 10:質問「Do you want CPAR to be run as non-root user?」[n]: [y,n,?,q] Enterを押して 、デフォルトの解答nを使用します。 Do you want CPAR to be run as non-root user? [n]: [y,n,?,q]

If you want to learn about Cisco Prime Access Registrar by following the examples in the Installation and Configuration Guide, you need to populate the database with the example configuration.

NOTE: If you are using DIRECTOR/DIRECTOR NEXT GEN Licenses, please do not try installing Example configuration, Give the option for Example configuration as "n"

ステップ 11「Do you want to install the example configuration now?」という質問の場合[n]: [y,n,?,q] Enterを押して、デフォルトの解答nを使用します。

Do you want to install the example configuration now? [n]: [y,n,?,q] You can add the example configuration at any time by running the command: /opt/CSCOar/bin/aregcmd -f /opt/CSCOar/examples/cli/add-example-configuration.rc

ステップ 12CPARのインストールが開始されます。

```
unpack the rpm file done
# setting up the web server.....
# configuring the web server.....
# extracting the web application.....
# extracting the rest application.....
relink cisco prime arserver
JAVA ROOT /opt/jdk1.7.0_75
JAVA_HOME /opt/jdk1.7.0_75
# setting ORACLE_HOME and JAVA_HOME variables in arserver
ORACLE HOME
JAVA_HOME /opt/jdk1.7.0_75
set JAVA HOME
# removing old session information
# flushing old replication archive
# creating initial configuration database
Rollforward recovery using "/opt/CSCOar/data/db/vista.tjf" started Mon Sep 19 07:21:38 2016
Rollforward recovery using "/opt/CSCOar/data/db/vista.tjf" finished Mon Sep 19 07:21:38 2016
ln: creating symbolic link `/opt/CSCOar/logs/WebGUI.log': File exists
# add-example-config y
calling gen-tomcat
using OPENSSL=/cisco-ar/.system/openssl
Making sure the cert directory exists: /cisco-ar/certs/tomcat
Calling gen-ss-cert to create the cert
/cisco-ar/certs/tomcat/server-cert.pem exists, no action taken.
WARNING: can't open config file: /usr/local/ssl/openssl.cnf
Tomcat private RSA key now resides in /cisco-ar/certs/tomcat/server-key.pem
Starting Cisco Prime Access Registrar Server Agent...completed.
```

ステップ 13CPARインストールプロセスが完了するまで待ち、実行されているすべてのCPARプ ロセスを確認します。ディレクトリ/opt/CSCOar/binに移動し、コマンド./arstatusを実行します。 出力を図に示します。

| [root@dalaaa06  | bin]# ./arstatus         |             |
|-----------------|--------------------------|-------------|
| Cisco Prime AR  | RADIUS server running    | (pid: 1192) |
| Cisco Prime AR  | Server Agent running     | (pid: 1174) |
| Cisco Prime AR  | MCD lock manager running | (pid: 1177) |
| Cisco Prime AR  | MCD server running       | (pid: 1191) |
| Cisco Prime AR  | GUI running              | (pid: 1194) |
| SNMP Master Age | ent running              | (pid: 1193) |

ステップ 14: CPARアプリケーションCLIにログインします。

ディレクトリ/opt/CSCOar/bin に移動し、./aregcmdを実行します。

adminユーザアカウント「admin」を使用して接続すると、新しいパスワードの入力を求められま す。

[root@ar-lnx-vm029 opt]# cd /opt/CSCOar/bin [root@ar-lnx-vm029 bin]# ./aregcmd -s Cisco Prime Access Registrar 7.3.0.0 Configuration Utility Copyright (C) 1995-2016 by Cisco Systems, Inc. All rights reserved. Logging in to localhost Enter a new passphrase: Warning: Passphrase length should be atleast 8 characters Confirm new passphrase: 翻訳について

シスコは世界中のユーザにそれぞれの言語でサポート コンテンツを提供するために、機械と人に よる翻訳を組み合わせて、本ドキュメントを翻訳しています。ただし、最高度の機械翻訳であっ ても、専門家による翻訳のような正確性は確保されません。シスコは、これら翻訳の正確性につ いて法的責任を負いません。原典である英語版(リンクからアクセス可能)もあわせて参照する ことを推奨します。